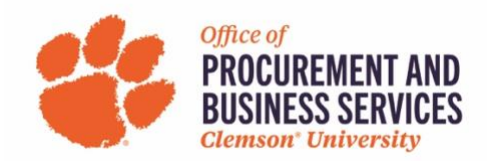

## **Creating a Guest/Visitor Reimbursement**

## When is a guest/visitor reimbursement used?

This form is used when reimbursing guests/visitors for expenses incurred when on Clemson University business. For more information about reimbursing guests/visitors and when this form is used, <u>click here</u>.

**Step One**: Log into <u>Concur</u> using the SSO login.

Step Two: Click Expense either in the top menu bar or click +New and then Start a Report.

| SAP Concur 🖸                                                                             | Requests                                                              | Travel                                         | Expense                                                    | Approvals                    | Reporting -    | App Center                           |                                    | New Theme (i)             | Administi                          | ration •   Help •<br>Profile • 🔍 |
|------------------------------------------------------------------------------------------|-----------------------------------------------------------------------|------------------------------------------------|------------------------------------------------------------|------------------------------|----------------|--------------------------------------|------------------------------------|---------------------------|------------------------------------|----------------------------------|
| CLEMS                                                                                    | N                                                                     |                                                |                                                            |                              |                | +<br>New                             | <b>DO</b><br>Required<br>Approvals | Authorization<br>Requests | <b>01</b><br>Available<br>Expenses | <b>DO</b><br>Open<br>Reports     |
| TRIP SEARCH                                                                              |                                                                       |                                                | COM                                                        | PANY NOT                     | ES             |                                      |                                    |                           |                                    |                                  |
| Booking for myself                                                                       | Book for a gue                                                        | st                                             | Clems                                                      | son Travel and E             | xpense Toolkit |                                      |                                    |                           |                                    |                                  |
| *9 🛱 🛏                                                                                   |                                                                       |                                                | Welcome to Concur Travel & Expense for Clemson University! |                              |                |                                      |                                    |                           |                                    |                                  |
| Please select your preferred<br>from the drop down menu<br>automatically search for flig | departure and return<br>s provided below. Th<br>ht options within +/- | n flight times<br>ne tool will<br>- 8 hours of | Cone                                                       | cur Reports<br>Delegate Repo | - Last Generat | ed 2023-05-19<br>to have delegates a | 8:00 AM<br>and what permis         | sions those delegates I   | nave.                              | _                                |
| your selected preferred ti                                                               | mes. You may adjus                                                    | t this +/-                                     |                                                            |                              |                |                                      |                                    |                           |                                    | Read more                        |

**Step Three**: Click **Create Report**. For **Report Type** choose **Guest/Visitor Reimbursement**. Fill out all the required information and click **Create Report**.

**Note:** If you are not sure of the 23-digit account codes you should be using, please contact your Department Aps for assistance.

| с | reate New Report                                                                        |   |                                | ×                |
|---|-----------------------------------------------------------------------------------------|---|--------------------------------|------------------|
|   | breate From an Approved Request<br>Report Type *<br>04. Guest / Visitor Reimbursement ~ | ) | Description of Reimbursement * | * Required field |
|   | Trip Type None Selected ~                                                               | ] |                                |                  |
|   | Business Unit *                                                                         |   | Department                     | 0                |
|   | Fund @ 0                                                                                |   | Program *                      |                  |
|   |                                                                                         |   |                                | ~                |
| e | Class *                                                                                 | ſ | Project/Grant                  | 0                |
|   | Additional Information                                                                  | J |                                |                  |
|   | 1                                                                                       |   |                                |                  |
| K |                                                                                         |   | Cancel                         | Create Report    |

**Step Four**: Click **Add** to begin adding the expense types that best match what you are requesting reimbursement for. Scroll through the list to select your choice or begin typing to find your desired selection.

| SAP Concur C Requests Travel Expension          | Add Expense                                         |                       | ×  |  |
|-------------------------------------------------|-----------------------------------------------------|-----------------------|----|--|
| Manage Expenses View Transactions Process Repor |                                                     |                       |    |  |
|                                                 | 1<br>Available Expenses Crea                        | te New Expense        |    |  |
| John Smith Interview May 20                     |                                                     |                       |    |  |
| Not Submitted   Report Number: K4C11V           | Search for an expense type                          | e                     |    |  |
| Report Details V Print/Share V Manage P opts V  | <ul> <li>Recently Used</li> </ul>                   |                       |    |  |
| Add Expense Delete Co                           | Airfare                                             |                       |    |  |
|                                                 | <ul> <li>01. Travel &amp; Transportation</li> </ul> | n                     |    |  |
|                                                 | Airfare                                             |                       |    |  |
|                                                 | Car Rental                                          |                       |    |  |
|                                                 | Guest/Visitor Mileage -                             | Current Calendar Year |    |  |
|                                                 | Lodging - Other Accon                               | nmodations            |    |  |
|                                                 | 1                                                   |                       |    |  |
|                                                 |                                                     |                       |    |  |
|                                                 | _                                                   |                       | // |  |

**Step Five**: Once you've selected an expense type, the form will open. Begin completing all the required fields marked with a red asterisk.

**Note:** When reimbursing a guest/visitor, payment type should be **<u>Payment to Non-Supplier</u>**.

| SAP Concur C Requests Travel Exp            | pense Appr | ovals Reporting <del>-</del> | App Center |                  | New Therne 🧃 Adm                                                                                                    | inistration <del>-</del><br>Profile | Help -   |
|---------------------------------------------|------------|------------------------------|------------|------------------|----------------------------------------------------------------------------------------------------|-------------------------------------|----------|
| Manage Expenses View Transactions Process R | eports     |                              |            |                  |                                                                                                    |                                     | <b>~</b> |
| New Expense                                 |            |                              |            |                  | Canc                                                                                                    | el Save Ex                          | xpense   |
| Details Itemizations                        |            |                              |            |                  |                                                                                                    | Hide Rece                           | eipt 🗐   |
| Allocate                                    |            |                              |            | * Required field |                                                                                                    |                                     |          |
| Expense Type *                              |            |                              |            |                  |                                                                                                    |                                     |          |
| Airfare                                     |            |                              |            | ~                |                                                                                                    |                                     |          |
| Transaction Date *                          |            | Business Purpose *           |            |                  |                                                                                                    |                                     |          |
| 05/22/2023                                  |            | Employee Recruit             | ment       | ~                |                                                                                                    |                                     |          |
| Trip Type *                                 |            | Traveler Type *              |            |                  |                                                                                                    |                                     |          |
| 3. Out of State                             | ~          | Guest / Visitor              |            | ~                | <u>↑</u>                                                                                                    |                                     |          |
| Airline Vendor *                            |            | Class of Service *           |            |                  | Add Receipt                                                                                                    |                                     |          |
| Delta Air Lines                             | ~          | 1. Economy/Coac              | h Class    | ~                | Click to upload or drag and drop files to upload a new rece<br>Valid file types for upload are paging inc. inc. and tif or | ipt.                                |          |
| Payment Type *                              |            |                              |            |                  | 5MB limit per file.                                                                                                    |                                     |          |
| Payment to Non-Supplier                     | ~          |                              |            |                  |                                                                                                    |                                     |          |
| Amount *                                    |            | Currency *                   |            |                  |                                                                                                    |                                     |          |
| 550.00                                      |            | US, Dollar                   |            | ~                |                                                                                                    |                                     |          |
| Comment                                     |            |                              |            |                  |                                                                                                    |                                     |          |
|                                             |            |                              |            |                  |                                                                                                    |                                     |          |
|                                             |            |                              |            |                  |                                                                                                    |                                     |          |
|                                             |            |                              |            |                  | L                                                                                                    |                                     |          |
|                                             |            |                              |            | 19               |                                                                                                    |                                     |          |

**Step Six**: Next you need to attach a receipt. Click **Upload Receipt Image**. You have the option to upload a receipt from your computer or choose from any **Available Receipts** (see training aid here for more info).

| Attach Receipt                             |                                                                                                    |                                                         | ×                      |
|--------------------------------------------|----------------------------------------------------------------------------------------------------|---------------------------------------------------------|------------------------|
| Select a receipt image or reu              | use one from this report                                                                                                    | :                                                       |                        |
| Available Receipts                         | Receipts in Repo                                                                                                    | rt                                                      |                        |
| Drag and drop files to up                  | load a new receipt. Valio                                                                                                    | d file types for upload are .png, .jpg, .jpeg,          | , .pdf, .tif or .tiff. |
| 989F59FB8D2E457FB3<br>Uploaded: 05/11/2023 | <b>365EFD0EDAA0D</b><br>7:43 PM                                                                                                    | RECEIPT COMING SOON.pdf<br>Uploaded: 08/18/2022 1:12 PM |                        |
| Minimum control of the strategies.         | No.         Horner Constrainty           40         Anne Anne           100         Horner Constrainty           110         Horner Constrainty           110         Horner Constrainty | M CRIMT COMME RECOL POINTING THATCH HAD IN VIOLATING CO |                        |
|                                            | 2 💼                                                                                                    | B i                                                     | <b>Ô</b>               |
|                                            |                                                                                                    |                                                         |                        |
|                                            |                                                                                                    |                                                         |                        |
|                                            |                                                                                                    |                                                         |                        |
|                                            |                                                                                                    |                                                         |                        |
|                                            |                                                                                                    |                                                         | Close                  |

**Step Seven**: Once you have filled out all required information on the expense and added a receipt, click **Save Expense**.

**Steven Eight**: Click **Add** and add the **Non-Supplier Payment Information** form. This is the form where you will enter the guest/visitor's payment information.

| SAP Concur C Requests Travel Expense             | Add Expense                                                  |                         | × |
|--------------------------------------------------|--------------------------------------------------------------|-------------------------|---|
| Manage Expenses View Transactions Process Report | 1<br>Available Expenses                                      | +<br>Create New Expense |   |
| Not Submitted   Report Number: IM206U            | Search for an exper                                          | nse type                |   |
| Report Details - Print/Share - Manage Receipts - | Aux:Contract T                                               | owing                   |   |
| Add Expense Edit Delete Co                       | Aux:Parking Ci<br>Deposits Held                              | tations<br>for Others   |   |
| □ Receipt 1↓ Payment Type 1↓                     | Refund to Gran                                               | ntors                   |   |
| Payment to Non-Supplier                          | Refunds<br>University Juro                                   | r Expenses              |   |
|                                                  | <ul> <li>98. Non-Supplier</li> <li>Non-Supplier F</li> </ul> | Porms                   |   |
|                                                  |                                                              |                         |   |

**Step Nine**: Add the guest/visitor's name and information for their reimbursement and click **Save Expense** when finished.

Note: A receipt is not required for this form.

| New Expens                       | e                         |                                                                                                    |                         |                  | Cancel              | Save Exper   | nse |
|----------------------------------|---------------------------|----------------------------------------------------------------------------------------------------|-------------------------|------------------|---------------------|--------------|-----|
| Details                          | Itemizations              |                                                                                                    |                         |                  |                     | Hide Receipt | E   |
| Allocate                         |                           |                                                                                                    |                         | * Required field |                     |              |     |
| Expense Type *                   |                           |                                                                                                    |                         |                  |                     |              |     |
| Non-Supplier Payn                | nent information          |                                                                                                    |                         | •                |                     |              |     |
| Request Date *                   |                           |                                                                                                    | Guest / Visitor Type *  |                  |                     |              |     |
| 05/22/2023                       |                           |                                                                                                    | Individual              | ~                |                     |              |     |
| Purpose of Reimbursem            | ent *                     |                                                                                                    | Method of Payment *     |                  |                     |              |     |
| Candidate Travel Reimbursement ~ |                           | Check                                                                                                    | <u></u>                 |                  |                     |              |     |
| Email Address * 🚱                |                           | Name of Guest / Visitor (Last, First) * 🚱                                                                         |                         | Add Receipt      |                     |              |     |
| johnsmith123@gmail.com           |                           | Smith, John Click to upload or drag and drop files to upload Valid file types for upload are .png, .jpg, .jpg, .j |                         |                  |                     |              |     |
| Check Mailing Address 1          | Check Mailing Address 1 * |                                                                                                    | Check Mailing Address 2 |                  | 5MB limit per file. |              |     |
| 123 Tiger Way                    | 123 Tiger Way             |                                                                                                    |                         |                  |                     |              |     |
| City, State *                    |                           |                                                                                                    | Zip Code *              |                  |                     |              |     |
| Clemson, South Ca                | arolina                   | × ~                                                                                                    | 29634                   |                  |                     |              |     |
| Payment Type * 🚱                 |                           |                                                                                                    |                         |                  |                     |              |     |
| Payment to Non-S                 | upplier                   | ~                                                                                                    |                         |                  |                     |              |     |

**Step Ten**: Click **Submit Report** once all expenses have been added that require reimbursement. Once a report has reached all approvals in Concur it will pay out on the following Thursday.